DSI – septembre 2018

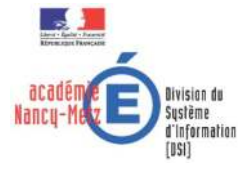

#### Gestion des comptes téléservices Sommaire

- 1. Activation des télé-services
- 2. Gestion des comptes
  - 2.1 Notification des comptes aux responsables
  - 2.2 Notification des comptes aux élèves
  - 2.3 Assistance aux élèves et aux familles
  - 2.4 Paramétrage des téléservices
  - 2.5 Cas des comptes parents regroupés (un compte pour plusieurs enfants)
  - 2.6 Activation d'un compte responsable
  - 2.7 Activation d'un compte élève

#### 1 Activation des téléservices

#### **Activation des téléservices**

L'activation des téléservices est nécessaire pour gérer les comptes associés.

Cette activation s'effectue par le biais de l'application d'Administration disponible sur le portail ARENA

>>> Portail ARENA > Scolarité du 2<sup>nd</sup> degré > Base élève établissement > Administration téléservices > Menu Gestion des services

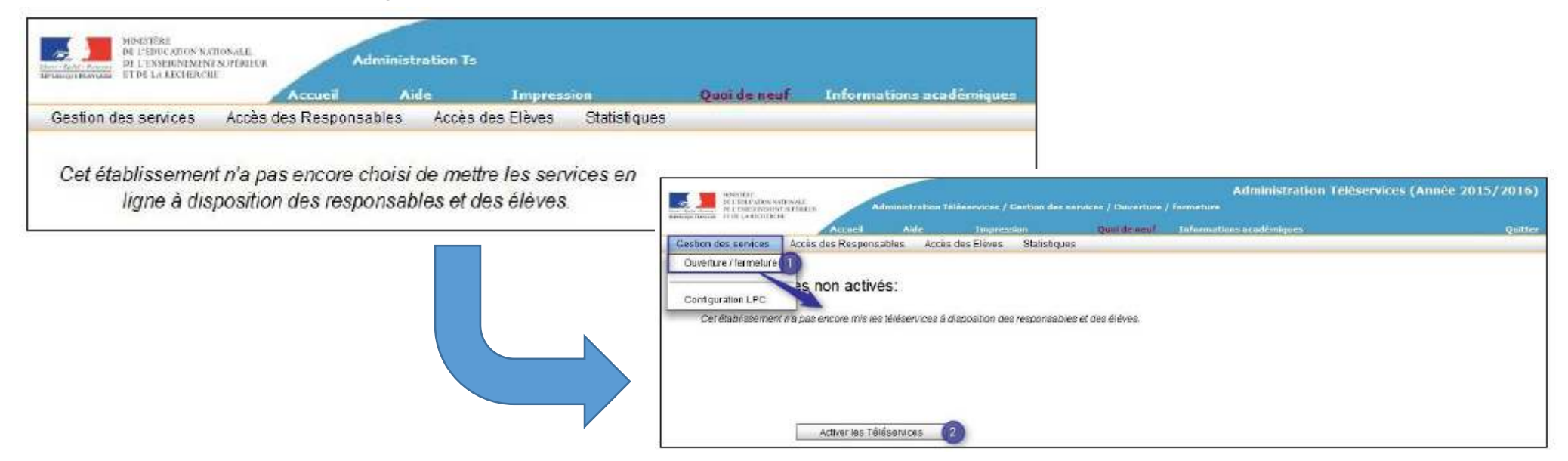

- Documentation disponible sur le PIAL:
  - Informatique/Applications métiers/Téléservices/Administration Télé-services Guide de l'utilisateur

### 2.1 Notification des comptes aux responsables (1/2)

#### **Notification des comptes aux responsables**

- Cette opération permet de finaliser l'opération de création du compte et d'informer les responsables d'élève des informations qui vont leur permettre d'activer ce compte (Identifiant, Mot de passe temporaire, Url d'accès).
- Le mode de transmission indique si l'on transmet la notification par courrier électronique, ou par courrier papier ou les 2.
  - Courrier électronique ou courrier papier : Envoi de la notification par courrier électronique si le courriel du responsable est renseigné, génère une notification dans un PDF pour les responsables sans courriel.
  - Courrier électronique : Envoi de la notification par courrier électronique pour les responsables dont le courriel est renseigné
  - Courrier papier : génère une notification dans un PDF pour tous les responsables sélectionnés.
- Etat du compte : sélectionner tous les états du compte (Non notifié, Notifié, En cours d'activation, Utilisé) pour notifier tous les responsables.

>>> **Portail ARENA** > Scolarité du 2<sup>nd</sup> degré > Base élève établissement > Administration téléservices > menu Accès des responsables > Notifier en masse

- Documentation sur le PIAL:
  - Informatique/Applications métiers/Téléservices/Administration Télé-services Guide de l'utilisateur

# Gestion des comptes téléservices 2.1 Notification des comptes aux responsables (2/2)

| MINISTÉRE<br>DE L'ÉDUCATION NATIONALE,<br>DE L'ÉDUCATION NATIONALE,                             | Administration T | éléservices / Accès | des Respons  | ables / Notifier e                                                         | n masse         |                                    |                                                                               | Administration                                                    | Téléservices (An   | née 2016/2017   |
|-------------------------------------------------------------------------------------------------|------------------|---------------------|--------------|----------------------------------------------------------------------------|-----------------|------------------------------------|-------------------------------------------------------------------------------|-------------------------------------------------------------------|--------------------|-----------------|
| Brouge Boscass ET DE LA RECHERCHE                                                               | Aide             | Impression          |              | Quoi de neuf                                                               | Informations ac | adémique                           |                                                                               |                                                                   |                    | Quitte          |
| Gestion des téléservices Paramétrage                                                            | Accès des Res    | sponsables Accè     | s des Elèves | s Statistiques                                                             | Télé-inscriptio | n                                  |                                                                               |                                                                   |                    |                 |
| Sélection des élèves 😽                                                                          |                  |                     | Etat du      | compte 😽                                                                   |                 | Mode                               | de Transm                                                                     | ission 😽                                                          |                    |                 |
| Population<br>Division :<br>Sélectionnez<br>la division<br>Liste des notifications pour les res | Ţ                | - 2 Sélec           | Etat du      | compte à affiche<br>Non notifié<br>Notifié<br>En cours d'activa<br>Utilisé | tion<br>ompte à | Infor<br>© Cc<br>© Cc<br>© Cc<br>3 | mer par<br>ourrier électror<br>ourrier électror<br>ourrier papier s<br>Indiqu | nique et courrier papier<br>nique seut<br>seut<br>ez comment trar | ismettre la notifi | cation          |
| Need de Mélàus                                                                                  | de passe de rei  | Decrease            | amene        | r dans la list                                                             | le per          | ssous                              | Data da                                                                       | M. d. d                                                           |                    | Demission and a |
|                                                                                                 | l'élève          | Responsable         | Quante       | Adresse / Courn                                                            | ei              |                                    | notification                                                                  | Mode de notification                                              | Etat du compte     | au compte       |
|                                                                                                 | Pauline          |                     |              | @sfr.fr                                                                    |                 |                                    |                                                                               |                                                                   | Non notifié        |                 |
| Sélection les                                                                                   | comptes à        | notifier            |              | :@sfr.fr                                                                   |                 |                                    |                                                                               |                                                                   | Non notifié        |                 |
|                                                                                                 | Camille          |                     |              | Q                                                                          | <u>)sfr.fr</u>  |                                    |                                                                               |                                                                   | Non notifié        |                 |
|                                                                                                 |                  |                     |              | sfr.f                                                                      | fr              |                                    |                                                                               |                                                                   | Non notifié        |                 |
|                                                                                                 | Gabriel          |                     |              | 4 energine eene                                                            |                 | ES/F/                              |                                                                               |                                                                   | Non notifié        |                 |
|                                                                                                 |                  |                     | ,            |                                                                            | @orange.fr      |                                    |                                                                               |                                                                   | Non notifié        |                 |
|                                                                                                 | Ibrahim          |                     |              | 11 rue F                                                                   | ٩E              |                                    |                                                                               |                                                                   | Non notifié        |                 |
|                                                                                                 |                  |                     |              | 11 rue                                                                     | NE              |                                    |                                                                               |                                                                   | Non notifié        |                 |

|                                                | Quentin | Contraction of the local division of the local division of the loc |     | @gmail.com  | Non notifié |
|------------------------------------------------|---------|----------------------------------------------------------------------------------------------------|-----|-------------|-------------|
|                                                |         |                                                                                                    | 0   | @gmail.com  | Non notifié |
|                                                | Maxime  |                                                                                                    |     | i@orange.fr | Non notifié |
| 46 compte(s) sélectionné(s) sur 46<br>Notifier | Cliqu   | iez sur "Notifi                                                                                                    | er" | 5           |             |

Gestion des comptes téléservices 2.2 Notification des comptes aux élèves (1/2)

#### **Notification des comptes aux élèves**

 Cette opération permet de finaliser l'opération de création du compte et d'informer les élèves des informations qui vont leur permettre d'activer ce compte (Identifiant, Mot de passe temporaire, Url d'accès).

>>> **Portail ARENA** > Scolarité du 2<sup>nd</sup> degré > Base élève établissement > Administration téléservices > menu Accès des élèves > Notifier en masse

#### • Documentation sur le PIAL:

 Informatique/Applications métiers/Téléservices/Administration Télé-services - Guide de l'utilisateur

# Gestion des comptes téléservices 2.2 Notification des comptes aux élèves (2/2)

| Gestion des téléservices Paramétrage                                                      | Accès des Responsables                                    | Accès des Elèves Sta                                                                                                    | atistiques               |                                                                                                    |
|-------------------------------------------------------------------------------------------|-----------------------------------------------------------|----------------------------------------------------------------------------------------------------|--------------------------|----------------------------------------------------------------------------------------------------|
| Sélection des élèves -                                                                    |                                                           | Etat du comp                                                                                                    | te 😽                     | Option de notification 3                                                                                                    |
| Population                                                                                |                                                           | Etat du compt                                                                                                    | e à afficher             | Mots de passe                                                                                                    |
| Division : 3A<br>Sélecti<br>div                                                           | ionnez la<br>ision<br>Sélectionn                          | Non not     On not     On     On     O | uné                      | Sans réinitialiser les mots de passe<br>pour les comptes à l'état 'Utilisé'<br>n réinitialisant les mots de passe<br>pries comptes à l'état 'Utilisé' |
| Liste des notifications pour les élèv<br>Les comptes conservant l'identifiant et le mot d | es 😽 type de con<br>à affiche<br>e passe de l'étansection | npte<br>er<br>presedent sont indiqués en                                                                                                    | rouge dans le tableau ci | -dessou: Indiquez comment gérer les<br>comptes à l'état "utilisé"                                                                                     |
| ☑ Elève                                                                                   | Date de notification                                      | Mode de notification                                                                                                    | Etat du compte           | Dernier accès au compte                                                                                                    |
|                                                                                           | 26/01/17                                                  | Document papier                                                                                                    | 💛 Notifié                |                                                                                                    |
|                                                                                           |                                                           |                                                                                                    | Non notifié              |                                                                                                    |
|                                                                                           | 31/01/17                                                  | Document papier                                                                                                    | 🗣 Utilisé                | 31/01/17                                                                                                    |
| Sélectionnez le(s)                                                                        |                                                           |                                                                                                    | Non notifié              |                                                                                                    |
| élève(s) concerné(s)                                                                      | 31/01/17                                                  | Document papier                                                                                                    | Utilisé                  | 31/01/17                                                                                                    |
|                                                                                           | 31/01/17                                                  | Document papier                                                                                                    | 🗢 Utilisé                | 31/01/17                                                                                                    |
|                                                                                           | 31/01/17                                                  | Document papier                                                                                                    | 😑 Notifié                |                                                                                                    |
|                                                                                           |                                                           |                                                                                                    | Non notifié              |                                                                                                    |
|                                                                                           |                                                           |                                                                                                    | Non notifié              |                                                                                                    |
|                                                                                           |                                                           |                                                                                                    | Non notifié              |                                                                                                    |
|                                                                                           | -                                                         |                                                                                                    | Non notifié              |                                                                                                    |
| Cliquez sur "Notifier"                                                                    |                                                           |                                                                                                    | Non notifié              |                                                                                                    |
|                                                                                           | -                                                         |                                                                                                    | Non notifié              |                                                                                                    |
| 17 compte(s) sélection e(s) sur 17                                                        |                                                           |                                                                                                    |                          |                                                                                                    |
| Notifier 5                                                                                |                                                           |                                                                                                    |                          |                                                                                                    |

# Gestion des comptes téléservices 2.3 Assistance aux familles et aux élèves

# L'établissement peut à tout moment par l'application Administration téléservices effectuer les opérations suivantes:

- vérifier l'état d'un compte (<u>responsable</u> ou <u>élève</u>),
- renotifier un compte à la demande (<u>responsable</u> ou <u>élève</u>),
- réinitialiser le mot de passe en cas de perte de ce dernier (<u>responsable</u> ou <u>élève</u>),
- créer un nouveau compte en cas de difficultés associées au compte ou de souhait de générer un nouvel identifiant avec le nom et prénom de la personne concernée (<u>responsable</u> ou <u>élève</u>) : cette action est à utiliser pour les comptes des parents qui auraient effectué un regroupement et n'auraient plus accès qu'à un seul enfant, elle permet alors de régénérer un nouveau compte pour l'enfant qui n'apparait pas sur l'ENT pour le parent.
- Simuler l'accès pour un compte à l'état utilisé (<u>responsable</u> ou <u>élève</u>)

2.3 Assistance aux familles et aux élèves – Vérification état d'un compte responsable

L'établissement peut à tout moment par l'application Administration téléservices vérifier l'état d'un compte Responsable (Menu accès des Responsables >gérer le compte responsable/élève):

| Gestion des téle                                         | Saisie du non<br>MEE                             | Adminis<br>n de l'élè | tration Télé<br>ve / sel | eservices / Accès des Resp<br>ection d'un<br>vision | Admin<br>consables / Gérer le compte resp<br>Quo Cliquer sur le<br>èves | istration Téléser<br><sup>20115able / élève</sup><br>bouton recherc        | vices (Ani                             | 1ée 2018/2019)<br><sub>Quitter</sub>                                                |
|----------------------------------------------------------|--------------------------------------------------|-----------------------|--------------------------|-----------------------------------------------------|-------------------------------------------------------------------------|----------------------------------------------------------------------------|----------------------------------------|-------------------------------------------------------------------------------------|
| Recherche par<br>Première(s) lettre<br>du nom de l'élève | élève 🕶<br>(s) Mef<br>(Tous)<br>otes responsable | 1<br>5 par élève      | s <b>v</b>               | Division          Toutes                            | Recherche 2<br>Affichage de l'état                                      | <ul> <li>Etat du compte à</li> <li>Mon notifié</li> <li>Notifié</li> </ul> | te v<br>a afficher<br>é ⊻ € E<br>⊽ € U | Etat des comptes<br>possibles<br>n cours d'activation<br>Itilisé<br>Affichage de la |
| Nom de l'élève                                           | Prénom de<br>l'élève                             | Date de<br>naissance  | Division                 | Responsable                                         | Date de Mode de notification                                            | Etat du compte                                                             | Dernier<br>accès au<br>compte          | compte                                                                              |
| 80.000                                                   | -                                                |                       | -                        | March Statement                                     | 11/09/18Document par11/09/18Document par25/09/18Courrier électr         | oier 🗣 Utilisé<br>oier 🗣 Utilisé<br>on 🗣 Utilisé                           | 05/09/17<br>28/09/18<br>12/10/18       | Gérer le compte<br>Gérer le compte<br>Gérer le compte                               |
|                                                          | 4                                                | 1                     | γ.                       |                                                     | 11/09/18 Document pap                                                   | oier 🗣 Utilisé                                                             | 08/10/18                               | Gérer le compte                                                                     |

2.3 Assistance aux familles et aux élèves – Vérification état d'un compte responsable

Un compte **responsable** peut être dans un des 4 états suivants :

- Non notifié : aucune notification n'a été générée pour ce responsable, il ne connait pas son identifiant de compte téléservices et ce dernier n'est pas activé.
- Notifié : une notification a été générée pour ce responsable à la date indiquée dans la colonne 'Date de notification' et au format indiqué dans la colonne 'mode de notification'.
- En cours d'activation : le mot de passe du compte temporaire a été changé, le responsable a dû recevoir le courriel à l'adresse électronique qu'il a indiquée, mais il n'a pas encore cliqué sur le lien transmis dans ce courriel pour activer son compte (1). Le mot de passe de notification n'est plus valide.
- Utilisé : le compte responsable a été notifié et activé (1), on peut voir sa date de dernière connexion dans la colonne 'Dernier accès au compte'. Le mot de passe de notification n'est plus valide.

2.3 Assistance aux familles et aux élèves – Vérification état d'un compte élève

L'établissement peut à tout moment par l'application Administration téléservices vérifier l'état d'un compte Elève (Menu accès des Elèves >gérer le compte élève):

| MINISTÈRE<br>DE L'ÉDUCATION<br>NATIONALE<br>NATIONALE                                                                                                    | ccès des Elèves / (   | Gérer le con         | Ad<br>npte élève               | ministratio              | n Téléservice                                                | s (Anné                       | e 2018/2019)                                                                      |
|----------------------------------------------------------------------------------------------------|-----------------------|----------------------|--------------------------------|--------------------------|--------------------------------------------------------------|-------------------------------|-----------------------------------------------------------------------------------|
| Gestio Saisie du nom de l'élève / selection d'un                                                                                                    | on<br>Accès des Elève | Cliquer              | sur le k                       | oouton recl              | hercher                                                      |                               | Quitter                                                                           |
| Recherche par élèver   Première(s) lettre(s) Mef   du nom de l'élève     (Tous)     Liste des comptes élèves   Les comptes conservant l'identifiant et le mot de passe de l'établissement pré                                                                                                    | Division<br>(Toutes)  | Affici               | 2<br>Rechercher<br>hage de l'é | Etat                     | t du compte 🐨<br>du compte à affic<br>Non notifié<br>Notifié | cher Etal                     | des comptes<br>possibles<br>sé<br>ffichage de la<br>ière utilisation du<br>compte |
| Elève                                                                                                    | Division              | Date de<br>naissance | Date de<br>notificatio<br>n    | Mode de<br>notification  | Etat du compte                                               | Dernier<br>accès au<br>compte | Gestion des comptes                                                               |
| AND CONTRACTORS OF A DESCRIPTION OF A DESCRIPTION OF A DE | -                     | alart sign           |                                | Document p<br>Document p | <ul> <li>Utilisé</li> <li>Utilisé</li> </ul>                 | 16/10/18<br>16/10/18          | Gérer le compte<br>Gérer le compte                                                |

2.3 Assistance aux familles et aux élèves – Vérification état d'un compte élève

Un compte élève peut être dans un des 3 états suivants :

- Non notifié : aucune notification n'a été générée pour cet élève, il ne connait pas son identifiant de compte téléservices.
- Notifié : une notification a été générée pour cet élève à la date indiquée dans la colonne 'Date de notification' et au format indiqué dans la colonne 'mode de notification'.
- Utilisé : le compte de cet élève a été notifié, son mot de passe temporaire a été changé, on peut voir sa date de dernière connexion dans la colonne 'Dernier accès au compte'. Le mot de passe de notification n'est plus valide.

2.3 Assistance aux familles et aux élèves – Renotifier un compte responsable

L'établissement peut à tout moment par l'application Administration téléservices renotifier un compte Responsable (Menu accès des Responsables >notifier en masse):

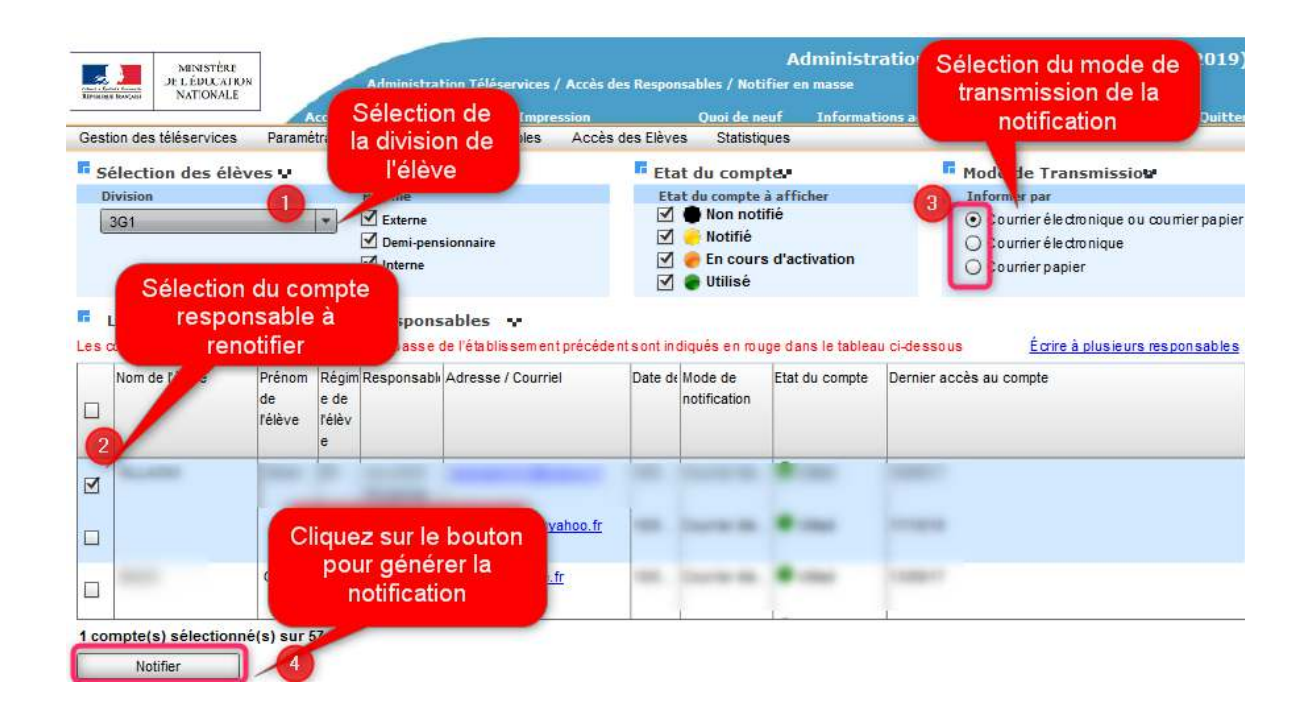

Le texte de la notification par défaut sera différent en fonction de l'état du compte : pour les états 'En cours d'activation' et 'utilisé', il n'y a pas de mot de passe transmis, c'est un simple rappel de l'identifiant du compte.

2.3 Assistance aux familles et aux élèves – Renotifier un compte élève

L'établissement peut à tout moment par l'application Administration téléservices renotifier un compte élève (Menu accès des Eleves >notifier en masse):

| MINISTÈRE<br>DE L'ÉDUCATION<br>NATIONALE<br>Accueil<br>Selection de la | cès des Elèves / Notifier en masse<br>n Quoi de neuf Informati                                                                                                    | Administration of Selection                | ection de l'opti<br>de notification    | on<br>2018/20             |
|------------------------------------------------------------------------|----------------------------------------------------------------------------------------------------|--------------------------------------------|----------------------------------------|---------------------------|
| Gestion des téléservices Paramétrage division de l'élève A             | ccès des Elèves Statistiques                                                                                                    |                                            | 11 million -                           |                           |
| Sélection des élèves 😯                                                 | 🖪 Etat du compte 😽                                                                                                    | Option de notifica                         | ition 😽                                |                           |
| Population                                                             | Etat du compte à afficher                                                                                                    | Mots de passe                              | las meto de pasos                      |                           |
| Division :                                                             | Non notifie                                                                                                    | <ul> <li>pour les comptes</li> </ul>       | à l'état 'Utilisé'                     |                           |
|                                                                        | <ul> <li>✓ </li> <li>✓ </li> <li></li></ul> | O En réinitialisant le<br>pour les comptes | es mots de passe<br>à l'état 'Utilisé' |                           |
| Liste des not                                                          |                                                                                                    |                                            |                                        |                           |
| Les comptes conse Selection du compte préc                             | édent sont indiqués en rouge dans le tableau                                                                                                    | i ci-dessous                               |                                        |                           |
| Elève 2 responsable à renotitier                                       | Date de no                                                                                                    | tification Mode de notification            | Etat du compte                         | Dernier accè<br>au compte |
|                                                                        |                                                                                                    | Document papier                            | Utilisé                                | 16/10/18                  |
|                                                                        |                                                                                                    | Document papier                            | 🗢 Utilisé                              | 11/10/18                  |
|                                                                        |                                                                                                    | Document papier                            | Notifié                                |                           |
|                                                                        |                                                                                                    | Document papier                            | Utilisé                                | 16/10/18                  |
| Cliquer sur le bouton                                                  |                                                                                                    | Document papier                            | Utilisé                                | 14/10/18                  |
| notifier' pour générer la                                              |                                                                                                    | Document papier                            | Utilisé                                | 17/10/18                  |
| notification                                                           |                                                                                                    | Document papier                            | Utilisé                                | 17/10/18                  |
|                                                                        |                                                                                                    | Document papier                            | Utilisé                                | 12/10/18                  |
| 1 compte(s) sélectionne(s) sur 28                                      |                                                                                                    |                                            |                                        |                           |
| Notifier                                                               |                                                                                                    |                                            |                                        |                           |

Le texte de la notification par défaut sera différent en fonction de l'état du compte : pour l'état 'utilisé', il n'y a pas de mot de passe transmis, c'est un simple rappel de l'identifiant du compte.

2.3 Assistance aux familles et aux élèves – Réinitialiser le mot de passe d'un compte responsable

L'établissement peut à tout moment par l'application Administration téléservices réinitialiser le mot de passe d'un compte Responsable (Menu accès des Responsables >gérer le compte responsable/élève):

| MINISTÈRE<br>DE L'ÉDUCATION<br>NATIONALE<br>Administration Téléservices                                                                                                    | / Accès des Elèves      | / Gérer le cor         | Ad<br>npte élève            | Iministratio            | n Téléservice                | es (Anné                    | e 2018/2019)        |
|----------------------------------------------------------------------------------------------------|-------------------------|------------------------|-----------------------------|-------------------------|------------------------------|-----------------------------|---------------------|
| Saisie du nom de l'élève / selection d'un<br>MEF /selection d'une division                                                                                                    | sion<br>Accès des Elève | Cliquer                | sur le l                    | pouton rec              | hercher                      |                             | Quitter             |
| Recherche par élèv                                                                                                    |                         |                        |                             | Eta                     | it du compte 🕶               | 5                           |                     |
| Première(s) lettre(s) Mef                                                                                                    | Division                |                        | 0                           | Etat                    | du compte à affic            | cher                        |                     |
| (Tous)                                                                                                    | ▼ (Toutes)              |                        | Recharcher                  |                         | Non notifié<br>Notifié       | 🗹 🌒 Utili                   | sé                  |
| Liste des comptes élèves                                                                                                    | t précédent sont indi   | qués en roug           | e dans le ta                | Clique<br>compt         | er sur le bou<br>te du compt | iton géré<br>te conce       | er le<br>erné       |
| Elève                                                                                                    | Divisio                 | n Date de<br>naissance | Date de<br>notificatio<br>n | Mode de<br>notification | Etat du compte               | Den er<br>accès u<br>compte | Gestion des comptes |
| and the second second | 1                       | t                      | T                           | Document p              | Utilisé                      | 16/10/18                    | Gérer le compte     |
| March 1997 Statement                                                                                                    |                         | -                      |                             | Document p              | 🗣 Utilisé                    | 16/10/18                    | Gérer le compte     |

2.3 Assistance aux familles et aux élèves – Réinitialiser le mot de passe d'un compte responsable

Sur l'écran 'Gérer le compte', le bouton 'réinitialiser et notifier le mot de passe' permet cette réinitialisation et génère une notification pour le responsable.

| MINISTÈRE<br>DE L'ÉDUCATION<br>NATIONALE                                                                                  |                                                                                     | Administration Té                                                             | léservices / Accès des                                                   | Responsables / Gérer le                           | compte responsabl                       | e / élève                                                                   |                                                                 |
|----------------------------------------------------------------------------------------------------|-------------------------------------------------------------------------------------|-------------------------------------------------------------------------------|--------------------------------------------------------------------------|---------------------------------------------------|-----------------------------------------|-----------------------------------------------------------------------------|-----------------------------------------------------------------|
|                                                                                                    | Accueil                                                                             | Aide                                                                          | Impression                                                               | Quoi de neuf                                      | Informations aca                        | démiques                                                                    |                                                                 |
| Gestion des téléservices                                                                                                  | Paramétrage                                                                         | Accès des Res                                                                 | ponsables Accès de                                                       | es Elèves Statistiques                            |                                         |                                                                             |                                                                 |
| Responsable / Elève                                                                                                    | sélectionné                                                                         | e                                                                             |                                                                          |                                                   |                                         |                                                                             |                                                                 |
| Le responsable<br>Nom :<br>Prénom :<br>Courriel SIECLE :<br>Adresse :                                                     |                                                                                     |                                                                               |                                                                          | Tél. Domir<br>Tél. Mobil<br>Tél. Trava            | cile :<br>e :<br>il :                   | Représentant<br>légal de                                                    | L'élève<br>Nom :<br>Prénom :<br>Née le :<br>Mef :<br>Division : |
| Compte actuel *<br>Identifiant du compte :<br>Mot de passe :<br>Courriel du compte :                                      |                                                                                     | C<br>réinit<br>du<br>no                                                       | e bouton perme<br>aliser le mote d<br>compte et de no<br>uveau le respor | et de<br>e passe<br>otifier à<br>isable<br>Renoti | Eta<br>Dati<br>fier et réinitialiser le | t du compte : 💣 Utilisé<br>e de dernière connexion :<br>mot de passe Simule | 12/10/2018<br>r l'accès à Scolarité services                    |
| Création d'un nouvea                                                                                                    | au compte 🕶                                                                         |                                                                               |                                                                          |                                                   |                                         |                                                                             |                                                                 |
| La création d'un nouveau co<br>- Choix d'utiliser l'identifi<br>- Compte verrouillé en ca<br>Dans tous les cas, à l'issue | mpte est utilisée<br>ant normalisé (pre<br>s de non utilisatio<br>de la création du | dans les cas suivar<br>inom.nom).<br>n prolongée et en l<br>nouveau compte, l | its :<br>absence de renotification<br>e compte actuel ne perme           | t plus d'accéder aux donnée                       | es de l'élève.                          |                                                                             |                                                                 |
| Pour forcer la création d'un                                                                                              | n compte avec un                                                                    | nouvel identifiant                                                            | (normalisé) :                                                            |                                                   |                                         | Nouveau compte                                                              |                                                                 |

2.3 Assistance aux familles et aux élèves – Réinitialiser le mot de passe d'un compte élève

L'établissement peut à tout moment par l'application Administration téléservices réinitialiser le mot de passe d'un compte élève (Menu accès des Elèves >gérer le compte élève):

| MINI<br>De L'ÉD                                         | STÈRE<br>UCATION                                                       | Adminis                                             | tration Télé               | éservices / Accès des Respo                 | onsables / Gérer                            | Administ                                  | ration Téléservi<br>able / élève                         | ces (Anr            | iée 2018/2019)                 |
|---------------------------------------------------------|------------------------------------------------------------------------|-----------------------------------------------------|----------------------------|---------------------------------------------|---------------------------------------------|-------------------------------------------|----------------------------------------------------------|---------------------|--------------------------------|
| Gestion des tél                                         | Saisie du non<br>MEF /se                                               | n de l'élè<br>election d                            | ve / sel<br>l'une div      | ection d'un<br>vision                       | Que Cliq                                    | uer sur le bo                             | uton recherch                                            | er                  | Quitter                        |
| Recherche par                                           | élève 🐨                                                                |                                                     |                            |                                             |                                             |                                           | Etat du compte                                           | × .                 |                                |
| Première(s) lettre                                      | (s) Mef                                                                |                                                     |                            | Division                                    |                                             |                                           | Etat du compte à a                                       | fficher             |                                |
|                                                         | (Tous)                                                                 |                                                     |                            | ▼ (Toutes)                                  | R                                           | echerche 2                                | <ul> <li>✓ ● Non notifié</li> <li>✓ ● Notifié</li> </ul> | 🗹 🥪 E<br>🗹 💮 U      | n cours d'activation<br>tilisé |
| Liste des comp<br>Les comptes conserv<br>Nom de l'élève | otes responsables<br>ant l'identifiant et le r<br>Prénom de<br>l'élève | s par élève<br>not de passe<br>Date de<br>naissance | s de l'établis<br>Division | ssement précédent sont indic<br>Responsable | qués en rouge da<br>Date de<br>notification | Ans le tableau<br>Mode de<br>notification | liquer sur le bo<br>ompte du com                         | outon gé<br>pte con | erer le<br>cerné               |
| 45                                                      |                                                                        | naiseanee                                           |                            |                                             |                                             |                                           |                                                          | compte              | 3                              |
| 480 CH 100                                              | divisio-                                                               |                                                     | 184                        | MICCOLD Depress                             | 11/09/18                                    | Document papier                           | Utilisé                                                  | 05/09/17            | Gérer le compte                |
|                                                         |                                                                        |                                                     |                            | THE REPORT OF                               | 11/09/18                                    | Document papier                           | 🗣 Utilisé                                                | 28/09/18            | Gérer le compte                |
|                                                         |                                                                        |                                                     |                            |                                             | 25/09/18                                    | Courrier électron                         | 🗣 Utilisé                                                | 12/10/18            | Gérer le compte                |
|                                                         |                                                                        |                                                     |                            |                                             | 11/09/18                                    | Document papier                           | 🗢 Utilisé                                                | 08/10/18            | Gérer le compte                |

2.3 Assistance aux familles et aux élèves – Réinitialiser le mot de passe d'un compte élève

Sur l'écran 'Gérer le compte', le bouton 'réinitialiser et notifier le mot de passe' permet cette réinitialisation et génère une notification pour l'élève.

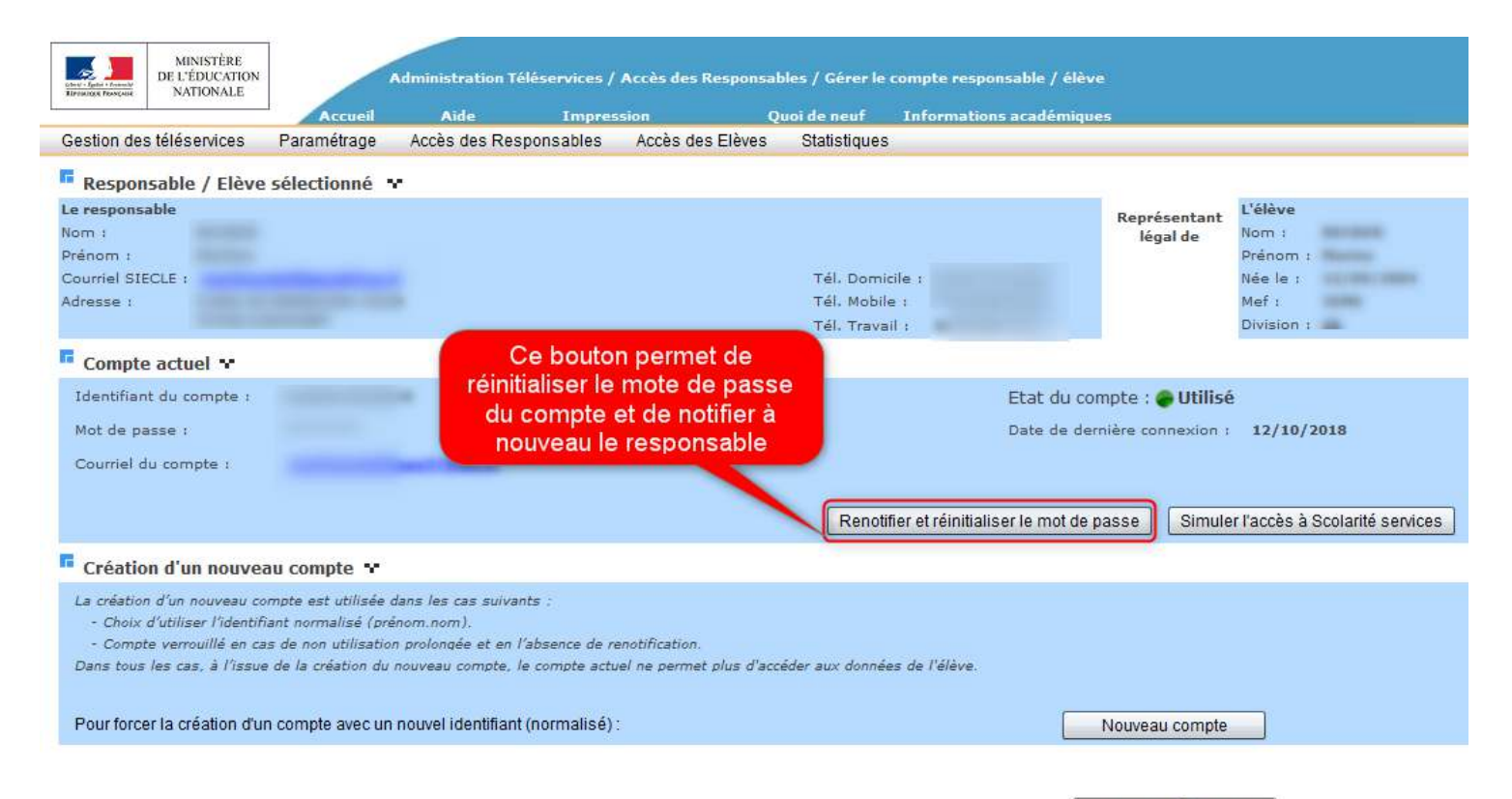

2.3 Assistance aux familles et aux élèves – Créer un nouveau compte responsable

L'établissement peut à tout moment par l'application Administration téléservices créer un nouveau compte Responsable (Menu accès des Responsables >gérer le compte responsable/élève):

| MINISTÈRE<br>DE L'ÉDUCATION<br>NATIONALE                                                                                                    | / Accès des      | Elèves /   | Gérer le con         | Ad<br>npte élève            | Iministratio            | n Téléservice                | es (Anné                    | e 2018/2019)        |
|----------------------------------------------------------------------------------------------------|------------------|------------|----------------------|-----------------------------|-------------------------|------------------------------|-----------------------------|---------------------|
| Gestio Saisie du nom de l'élève / selection d'un MEF /selection d'une division                                                                                                    | sion<br>Accès de | s Elèvo    | Cliquer              | sur le t                    | pouton rec              | hercher                      |                             | Quitter             |
| Recherche par élèv                                                                                                    | e                |            |                      |                             | Eta                     | it du compte 😯               | 5                           |                     |
| Première(s) lettre(s) Mef                                                                                                    | Division         |            |                      |                             | Etat                    | du compte à affi             | cher                        |                     |
| (Tous)                                                                                                    | (Toutes          | i)         |                      | Rechercher                  |                         | Non notifié<br>Notifié       | 🗹 🔵 Utili                   | isé                 |
| Liste des comptes élèves<br>Les comptes conservant l'identifiant et le mot de passe de l'établissement                                                                                                    | précédent s      | ont indiqu | iés en rouge         | e dans le ta                | Clique<br>compt         | er sur le bou<br>te du compt | iton gére<br>te conce       | er le<br>erné       |
| Elève                                                                                                    |                  | Division   | Date de<br>naissance | Date de<br>notificatio<br>n | Mode de<br>notification | Etat du compte               | Den er<br>accès u<br>compte | Gestion des comptes |
| and the second second sec                                                                                                    |                  |            | 1                    |                             | Document p              | Utilisé                      | 16/10/18                    | Gérer le compte     |
| Manufacture Contractory of Contractory of Contracto |                  |            | -                    |                             | Document p              | 🗣 Utilisé                    | 16/10/18                    | Gérer le compte     |

2.3 Assistance aux familles et aux élèves – Créer un nouveau compte responsable

Sur l'écran 'Gérer le compte', le bouton 'nouveau compte' permet de générer un nouveau compte avec un nouvel identifiant pour le responsable au format « nom.prenom ».

| MINISTÈRE<br>DE L'ÉDUCATION                                                                                                    |                                                                                                    | Administration Télé                                                                                           | services / A                                          | Accès des Resp <u>onsal</u>          | oles / Gérer le                        | compte responsable / élèv | e                                                     |                                                                 |
|----------------------------------------------------------------------------------------------------|----------------------------------------------------------------------------------------------------|----------------------------------------------------------------------------------------------------|-------------------------------------------------------|--------------------------------------|----------------------------------------|---------------------------|-------------------------------------------------------|-----------------------------------------------------------------|
| REPERSION POSSESSE NATIONALE                                                                                                    | Accueil                                                                                                    | Aide                                                                                                    | Impress                                               | ion O                                | uoi de neuf                            | Informations académiou    | es                                                    |                                                                 |
| Gestion des téléservices                                                                                                    | Paramétrage                                                                                                    | Accès des Respo                                                                                               | onsables                                              | Accès des Elèves                     | Statistiques                           |                           |                                                       |                                                                 |
| Responsable / Elève<br>Le responsable<br>Nom :<br>Prénom :<br>Courriel SIECLE :<br>Adresse :                                                              | sélectionné 🤊                                                                                                   | ,                                                                                                    |                                                       |                                      | Tél. Domic<br>Tél. Mobil<br>Tél. Trava | cile :<br>e :<br>il :     | Représentant<br>légal de                              | L'élève<br>Nom :<br>Prénom :<br>Née le :<br>Mef :<br>Division : |
| Compte actuel 🕶                                                                                                    |                                                                                                    |                                                                                                    |                                                       |                                      |                                        |                           |                                                       |                                                                 |
| Identifiant du compte :<br>Mot de passe :<br>Courriel du compte :                                                                                         | -                                                                                                    | -                                                                                                    |                                                       | Cebou                                | ton perme                              | Etat du co<br>Date de der | mpte : • Utilisé<br>mière connexion :<br>passe Simule | 12/10/2018<br>17 l'accès à Scolarité services                   |
| Création d'un nouvea                                                                                                    | au compte 💌                                                                                                    |                                                                                                    |                                                       | un noi                               | vel identi                             | fiant pour le             |                                                       |                                                                 |
| La création d'un nouveau co<br>- Choix d'utiliser l'identifi<br>- Compte verrouillé en ca<br>Dans tous les cas, à l'issue<br>Pour forcer la création d'un | empte est utilisée d<br>iant normalisé (pré<br>ls de non utilisation<br>e de la création du<br>n compte avec un | lans les cas suivants<br>nom.nom).<br>n prolongée et en l'al<br>nouveau compte, le i<br>nouvel identifiant (r | s :<br>bsence de ren<br>compte actuel<br>normalisé) : | otificatio<br>I ne permet plus d'acc | compt                                  | te.                       | Nouveau compte                                        |                                                                 |
|                                                                                                    |                                                                                                    |                                                                                                    |                                                       |                                      |                                        |                           | Retourner à la lis                                    | te                                                              |

**Attention** : ce compte ne pourra être utilisé que le lendemain par le responsable, la première connexion à ce nouveau compte désactivera l'ancien compte.

2.3 Assistance aux familles et aux élèves – créer un nouveau compte élève

L'établissement peut à tout moment par l'application Administration téléservices créer un nouveau compte élève (Menu accès des Elèves >gérer le compte élève):

| Gestion des téle                      | Saisie du non<br>MEF /se                      | Adminis<br>n de l'élè<br>election d | tration Télé<br>Ve / Sel<br>l'une div | eservices / Accès des Respo<br>ection d'un<br>vision | nsables / Gérer<br>Quo Cliq                                                    | Administr<br>le compte respons<br>uer sur le bo                                    | ration Téléservi<br><sup>sable</sup> / élève<br>uton recherch | ces (Ann<br>er                                        | ée 2018/2019)<br><sub>Quitter</sub> |
|---------------------------------------|-----------------------------------------------|-------------------------------------|---------------------------------------|------------------------------------------------------|--------------------------------------------------------------------------------|------------------------------------------------------------------------------------|---------------------------------------------------------------|-------------------------------------------------------|-------------------------------------|
| Recherche par<br>Première(s) lettre   | élève 🕶<br>(s) Mef                            | 0                                   |                                       | Division                                             |                                                                                |                                                                                    | Etat du compte<br>Etat du compte à al                         | ₩<br>fficher                                          |                                     |
|                                       | (Tous)                                        |                                     |                                       | (Toutes)                                             | T R                                                                            | echerche 2                                                                         | <ul> <li>✓ ● Non notifié</li> <li>✓ ● Notifié</li> </ul>      | 🗹 🧼 Er<br>🗹 🌒 Ut                                      | n cours d'activation<br>tilisé      |
| Liste des comp<br>Les comptes conserv | otes responsable<br>ant l'identifiant et le i | s par élève<br>mot de passe         | s<br>de l'établis                     |                                                      | -                                                                              |                                                                                    | liquer sur le bo                                              | utan ná                                               |                                     |
| Manage de Héthice                     |                                               | 1                                   | and the second second                 | sement precedent sont indiq                          | lues en rouge da                                                               | ans le tableau                                                                     | ampte du com                                                  | nte conc                                              | rer le                              |
| Nom de l'eleve                        | Prénom de<br>l'élève                          | Date de<br>naissance                | Division                              | Responsable                                          | Date de<br>notification                                                        | Mode de<br>notification                                                            | ompte du com                                                  | pte conc<br>accès a<br>compte                         | erné<br>as comptes                  |
|                                       | Prénom de<br>l'élève                          | Date de<br>naissance                | Division                              | Responsable                                          | Date de<br>notification<br>11/09/18                                            | Mode de<br>notification                                                            | ompte du com                                                  | accès a<br>compte<br>05/09/17                         | Comptes                             |
| Nom de l'eleve                        | Prénom de<br>l'élève                          | Date de<br>naissance                | Division                              | Responsable                                          | Date de<br>notification<br>11/09/18<br>11/09/18                                | Mode de<br>notification<br>Document papier<br>Document papier                      | Utilisé     Utilisé                                           | accès 2<br>compte<br>05/09/17<br>28/09/18             | Cérer le comptes                    |
|                                       | Prénom de<br>l'élève                          | Date de<br>naissance                | Division                              | Responsable                                          | Ues en rouge da<br>Date de<br>notification<br>11/09/18<br>11/09/18<br>25/09/18 | Mode de<br>notification<br>Document papier<br>Document papier<br>Courrier électron | Utilisé     Utilisé     Utilisé     Utilisé                   | accès 2<br>compte<br>05/09/17<br>28/09/18<br>12/10/18 | Gérer le compte<br>Gérer le compte  |

2.3 Assistance aux familles et aux élèves – Créer un nouveau compte élève

Sur l'écran 'Gérer le compte', le bouton 'nouveau compte' permet générer un nouveau compte avec un nouvel identifiant pour l'élève au format « nom.prenom ».

| CON-U - Spelin - Frankle<br>Xarriskoga Francisk          | MINISTÈRE<br>DE L'ÉDUCATIO<br>NATIONALE                                   | N                                                                                             | Administration Télés                                            | services / Accès des Elève                                            | es / Gérer le compte | Administration Télés<br>élève | ervices (Ann |
|----------------------------------------------------------|---------------------------------------------------------------------------|-----------------------------------------------------------------------------------------------|-----------------------------------------------------------------|-----------------------------------------------------------------------|----------------------|-------------------------------|--------------|
|                                                          |                                                                           | Accueil                                                                                       | Aide                                                            | Impression                                                            | Quoi de neuf         | Informations académiques      |              |
| Gestion des                                              | téléservices                                                              | Paramétrage                                                                                   | Accès des Respo                                                 | nsables — Accès des Elè                                               | èves Statistiques    |                               |              |
| Elève sé                                                 | électionné •                                                              | ·                                                                                             |                                                                 |                                                                       |                      |                               |              |
| Nom :<br>Prénom : I<br>Née le :<br>Mef :<br>Division : : |                                                                           |                                                                                               |                                                                 |                                                                       |                      |                               |              |
| Compte                                                   | actuel 🕶                                                                  |                                                                                               |                                                                 |                                                                       |                      |                               |              |
| Identifiant                                              | du compte :                                                               |                                                                                               |                                                                 |                                                                       |                      | Etat du compte : 🗬 Utilisé    |              |
| Courriel du                                              | u compte :                                                                | non renseigné                                                                                 |                                                                 |                                                                       |                      | Date de dernière connexion :  | 16/10/2018   |
|                                                          |                                                                           |                                                                                               | Renotifier                                                      | et réinitialiser le mot de pas                                        | se Simuler l'accè    | s à Scolarité services        |              |
| Création                                                 | n d'un nouv                                                               | eau compte 😯                                                                                  | Ce bouton g                                                     | jénérer un nouvel                                                     |                      |                               |              |
| La création<br>- Choix d<br>- Compte<br>Dans les de      | d'un nouveau<br>d'utiliser l'ident<br>e verrouillé en<br>eux cas, à l'iss | compte est utilisé<br>tifiant normalisé (p)<br>cas de non utilisatio<br>sue de la création du | identifiant  <br>n prolongée et en l'ab<br>nouveau compte, le c | pour ce compte<br>sence de renotifica n.<br>compte actuel est ferrito |                      |                               |              |
| Pour forcer                                              | r la création d                                                           | 'un compte avec un                                                                            | nouvel identifiant (n                                           | ormalisé):                                                            | Vouveau compte       |                               |              |

Retourner à la liste

**Attention** : ce compte ne pourra être utilisé que le lendemain par l'élève, la première connexion à ce nouveau compte désactivera l'ancien compte.

2.3 Assistance aux familles et aux élèves – Simuler l'accès d'un compte responsable

L'établissement peut à tout moment par l'application Administration téléservices simuler l'accès aux téléservices d'un compte Responsable 'utilisé' (Menu accès des Responsables >gérer le compte responsable/élève):

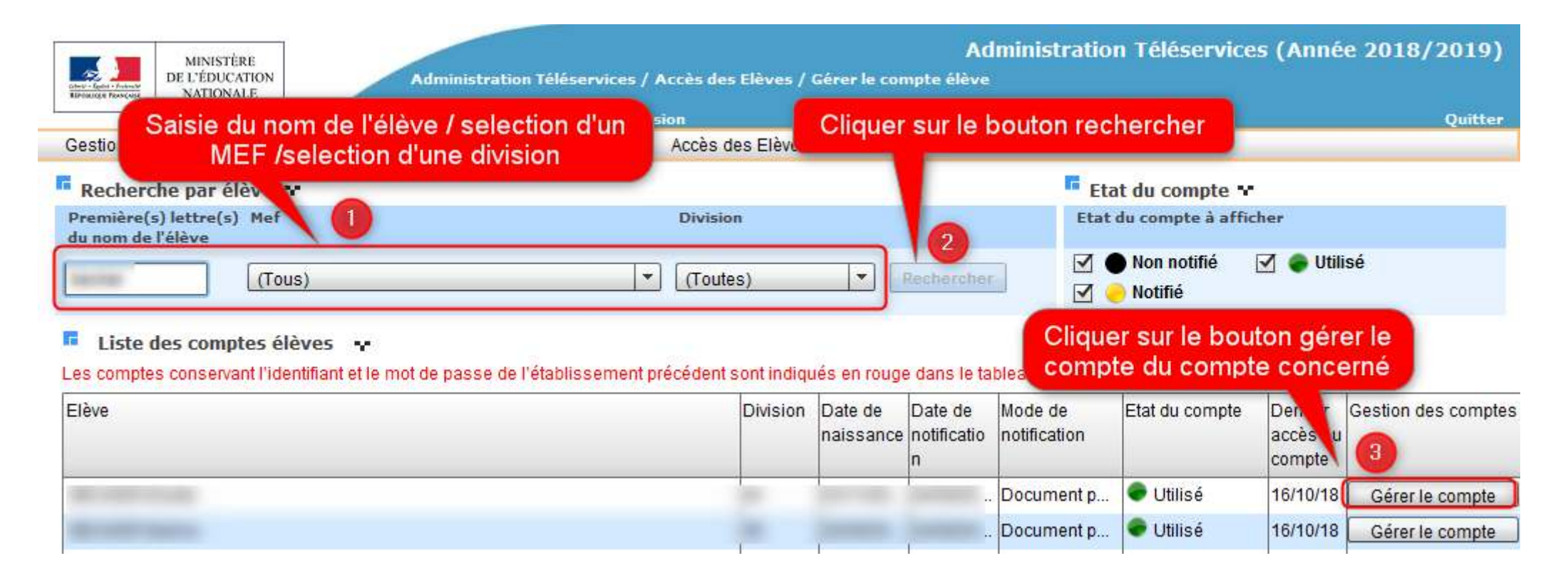

Retourner à la liste

2.3 Assistance aux familles et aux élèves – Simuler l'accès d'un compte responsable

Sur l'écran 'Gérer le compte', le bouton 'Simuler l'accès à scolarité services' permet de simuler, en consultation, l'accès aux téléservices avec l'identifiant(compte) indiqué dans la rubrique « Compte actuel ».

|      | MINISTÈRE<br>DE L'ÉDUCATION<br>NATIONALE | Accueil              | dministration Télé<br>Aide | iservices / Accès i<br>Impression | les Responsabl<br>Qu | es / Gérer le o<br>oi de neuf | compte responsable / élève<br>Informations académiques |                 |                                 |
|------|------------------------------------------|----------------------|----------------------------|-----------------------------------|----------------------|-------------------------------|--------------------------------------------------------|-----------------|---------------------------------|
|      | Gestion des téléservices                 | Paramétrage          | Accès des Resp             | onsables Accè                     | s des Elèves         | Statistiques                  |                                                        |                 |                                 |
|      | Responsable / Elève                      | sélectionné 🗬        |                            |                                   |                      |                               |                                                        |                 |                                 |
|      | Le responsable                           |                      |                            |                                   |                      |                               |                                                        | Représentant    | L'élève                         |
|      | Nom :                                    |                      |                            |                                   |                      |                               |                                                        | légal de        | Nom :                           |
|      | Prénom :                                 |                      |                            |                                   | Co                   | houton r                      | ermet de simuler                                       |                 | Prénom :                        |
|      | Adresse :                                |                      |                            |                                   |                      | n consult                     | tation l'accès du                                      |                 | Mee le l<br>Mef :               |
|      |                                          |                      |                            |                                   |                      | moto du i                     | acononeable avec                                       |                 | Division :                      |
| 1    | Compte actuel                            |                      |                            |                                   | CO                   | l'identifi                    | ant référencé                                          |                 |                                 |
| 1    | tdeet/freet.du energie                   |                      | -                          |                                   |                      | Theritin                      | une reference.                                         |                 | E.                              |
|      | Identifiant du compte i                  |                      |                            |                                   |                      |                               | E du com                                               | pte : 🖝 Utilise | 2                               |
|      | Mot de passe :                           |                      |                            |                                   |                      |                               | Date da lerni                                          | ère connexion : | 12/10/2018                      |
|      | Courriel du compte :                     |                      |                            |                                   |                      |                               |                                                        |                 |                                 |
|      |                                          |                      |                            |                                   |                      | _                             |                                                        |                 |                                 |
|      |                                          |                      |                            |                                   |                      | Renotif                       | ier et réinitialiser le mot de pa                      | sse             | er l'accès à Scolarité services |
| i    | Création d'un nouvea                     | u compte 😯           |                            |                                   |                      |                               |                                                        |                 |                                 |
|      | La création d'un nouveau cor             | nnte est utilisée d  | ans les cas suivanti       |                                   |                      |                               |                                                        |                 |                                 |
|      | - Choix d'utiliser l'identifia           | ant normalisé (préi  | nom.nom).                  |                                   |                      |                               |                                                        |                 |                                 |
|      | - Compte verrouillé en cas               | s de non utilisation | prolongée et en l'a        | bsence de renotifica              | tion.                |                               |                                                        |                 |                                 |
|      | Dans tous les cas, à l'issue             | de la création du r  | nouveau compte, le         | compte actuel ne pe               | rmet plus d'accé     | der aux donnée                | es de l'élève.                                         |                 |                                 |
|      |                                          |                      |                            |                                   |                      |                               |                                                        |                 |                                 |
|      | Pour forcer la création d'un             | compte avec un       | nouvel identifiant (r      | iormalisé):                       |                      |                               |                                                        | louveau compte  |                                 |
| cett | e simulatio                              | on n'es              | t acces                    | sible qu                          | ie pou               | r les                         | compte à l'e                                           | état 'u         | tilisé′                         |

2.3 Assistance aux familles et aux élèves – Simuler l'accès d'un compte élève

L'établissement peut à tout moment par l'application Administration téléservices simuler l'accès aux téléservices d'un compte élève 'utilisé' (Menu accès des Elèves >gérer le compte élève):

|                                                                                                    | STÈRE<br>UCATION                                                      | Adminis                                             | tration Télé                     | iservices / Accès des Respo                | nsables / Gérer                            | Administi               | ration Téléserv<br>able / élève                          | ices (Anr                                | iée 2018/2019)                 |
|----------------------------------------------------------------------------------------------------|-----------------------------------------------------------------------|-----------------------------------------------------|----------------------------------|--------------------------------------------|--------------------------------------------|-------------------------|----------------------------------------------------------|------------------------------------------|--------------------------------|
| Gestion des téle                                                                                                    | Saisie du non<br>MEF /se                                              | n de l'élè<br>election d                            | ve / sel<br>l'une div            | ection d'un<br>vision des Elève            | Que Cliq                                   | uer sur le bo           | uton recherch                                            | er                                       | Quitter                        |
| Recherche par                                                                                                    | élève 🔹                                                               |                                                     |                                  |                                            |                                            |                         | Etat du compte                                           | ×                                        |                                |
| Première(s) lettre                                                                                                    | (s) Mef                                                               |                                                     |                                  | Division                                   |                                            |                         | Etat du compte à a                                       | fficher                                  |                                |
|                                                                                                    | (Tous)                                                                |                                                     |                                  | ▼ (Toutes)                                 | R                                          | echerche <sup>2</sup>   | <ul> <li>✓ ● Non notifié</li> <li>✓ ● Notifié</li> </ul> | 🗹 🔶 E<br>🗹 🗶 U                           | n cours d'activation<br>tilisé |
| Liste des comp<br>Les comptes conserva<br>Nom de l'élève                                                                                                    | otes responsable<br>ant l'identifiant et le i<br>Prénom de<br>l'élève | s par élève<br>mot de passe<br>Date de<br>naissance | s ••<br>de l'établis<br>Division | sement précédent sont indiq<br>Responsable | ués en rouge da<br>Date de<br>notification | Mode de<br>notification | iquer sur le b<br>ompte du com                           | outon gé<br>pte con<br>accès a<br>compte | erer le<br>cerné<br>es comptes |
| 100.000                                                                                                    |                                                                       |                                                     |                                  |                                            | 11/09/18                                   | Document papier         | Utilisé                                                  | 05/09/17                                 | Gérer le compte                |
|                                                                                                    |                                                                       |                                                     |                                  |                                            | 11/09/18                                   | Document papier         | 🗣 Utilisé                                                | 28/09/18                                 |                                |
| 1 Contraction of the local division of the local division of the l |                                                                       |                                                     |                                  |                                            |                                            |                         | 1 1 1 1 1 1 1 1 1 1 1 1 1 1 1 1 1 1 1                    |                                          | Gérer le compte                |
|                                                                                                    |                                                                       |                                                     |                                  |                                            | 25/09/18                                   | Courrier électron       | Ctilisé                                                  | 12/10/18                                 | Gérer le compte                |

2.3 Assistance aux familles et aux élèves – Simuler l'accès d'un compte élève

Sur l'écran 'Gérer le compte', le bouton 'Simuler l'accès à scolarité services' permet de simuler, en consultation, l'accès aux téléservices avec l'identifiant(compte) indiqué dans la rubrique « Compte Actuel ».

|                       | Accueil                                                              | Aide                                                                                                  | Impression                                                                                                    | Quoi de neuf                                                                                                    | Informations académiques                                                                                                    |
|-----------------------|----------------------------------------------------------------------|----------------------------------------------------------------------------------------------------|----------------------------------------------------------------------------------------------------|----------------------------------------------------------------------------------------------------|----------------------------------------------------------------------------------------------------|
| éléservices           | Paramétrage                                                          | Accès des Resp                                                                                        | onsables Accès des                                                                                                    | Elèves Statistiques                                                                                                    | 3                                                                                                    |
| lectionné 🕶           |                                                                      |                                                                                                    |                                                                                                    |                                                                                                    |                                                                                                    |
|                       |                                                                      |                                                                                                    | Ce bouton p<br>en consul<br>compte<br>l'identifi                                                                                          | permet de simu<br>tation l'accès di<br>de l'élève avec<br>ant référencé.                                                                                                    | ler<br>u                                                                                                    |
| actuel 🕶<br>du compte |                                                                      |                                                                                                    |                                                                                                    |                                                                                                    | Etat du compte : 🔮 Utilisé                                                                                                    |
| compte : r            | on renseigné                                                         | Renotifier                                                                                            | et réinitialiser le mot de                                                                                                    | passe Simuler l'acc                                                                                                    | Date de dernière connexion : 16/10/20<br>tès à Scolarité services                                                                                                    |
|                       |                                                                      |                                                                                                    |                                                                                                    |                                                                                                    |                                                                                                    |
| d'un nouvea           | u compte 😯                                                           |                                                                                                    |                                                                                                    |                                                                                                    |                                                                                                    |
|                       | iéléservices<br>lectionné **<br>actuel **<br>du compte<br>compte : n | Accueil<br>téléservices Paramétrage<br>lectionné 🕶<br>actuel 🕶<br>du compte<br>compte : non renseigné | Accueil Aide<br>léléservices Paramétrage Accès des Resp<br>lectionné **<br>actuel **<br>du compte<br>compte : non renseigné<br>Renotifier | Accueil Aide Impression<br>léléservices Paramétrage Accès des Responsables Accès des<br>lectionné **<br>Ce bouton p<br>en consul<br>compte de<br>l'identifient<br>du compte : non renseigné<br>Renotifier et réinitialiser le mot de | Accueil       Aide       Impression       Quoi de neuf         téléservices       Paramétrage       Accès des Responsables       Accès des Elèves       Statistiques         lectionné **       Ce bouton permet de simulen consultation l'accès de compte de l'élève avec l'identifiant référencé.         actuel **       du compte       I'identifiant référencé.         compte :       non renseigné       Renotifier et réinitialiser le mot de passe       Simuler l'acc |

Attention : ce compte ne pourra être utilisé que le lendemain par l'élève, la première connexion à ce nouveau compte désactivera l'ancien compte.

2.4 Paramétrage des téléservices

#### Le paramétrage des téléservices regroupe 4 opérations :

- Personnalisation du message d'accueil
- Définition de l'adresse des téléservices et personnalisation des courriers de notification
- Choix de l'adresse de contact pour les responsables
- Liens utiles sur le portail téléservices

2.4 Paramétrage des téléservices – Message d'accueil (1/2)

#### Message d'accueil

- Permet de personnaliser le message qui sera affiché **en temps réel** sur la page d'accueil des services en ligne de l'élève et sur celle du responsable.
- Il s'agit d'un message général concernant l'ensemble des services ouverts.

>>> Portail ARENA > Scolarité du 2<sup>nd</sup> degré > Base élève établissement > Administration téléservices > Menu Paramétrage > Message d'accueil

#### • Documentation :

 Informatique/Applications métiers/Téléservices/Administration Télé-services - Guide de l'utilisateur (§3.1)

#### 2.4 Paramétrage des téléservices – Message d'accueil (2/2)

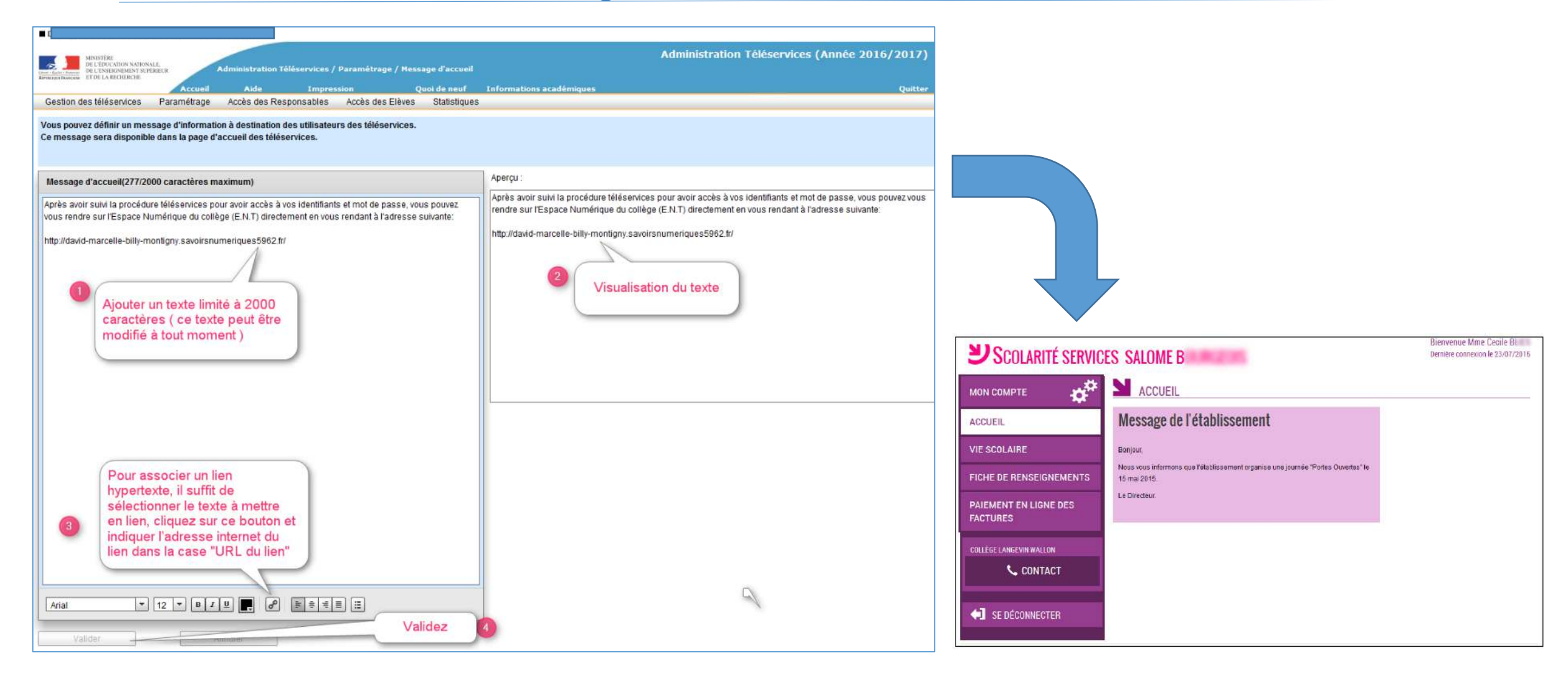

#### 2.4 Paramétrage des téléservices – ENT et courriers de notification

#### **ENT** et courriers de notification

- Permet de configurer un lien avec l'ENT de l'établissement : ce lien permet d'afficher la brique 'Espace Numérique de travail' sur les téléservices pour les parents et les élèves et de paramétrer le lien vers l'ENT de l'établissement
- Permet de choisir l'adresse des téléservices contenue dans le courrier de notification
- Permet également de personnaliser les différents courriers de notification, pour les responsables et les élèves

>>> Portail ARENA > Scolarité du 2<sup>nd</sup> degré > Base élève établissement > Administration téléservices > Menu Paramétrage > ENT et courrier de notification

#### • Documentation sur le PIAL:

 Informatique/Applications métiers/Téléservices/Administration Télé-services - Guide de l'utilisateur

#### 2.4 Paramétrage des téléservices – ENT et courriers de notification

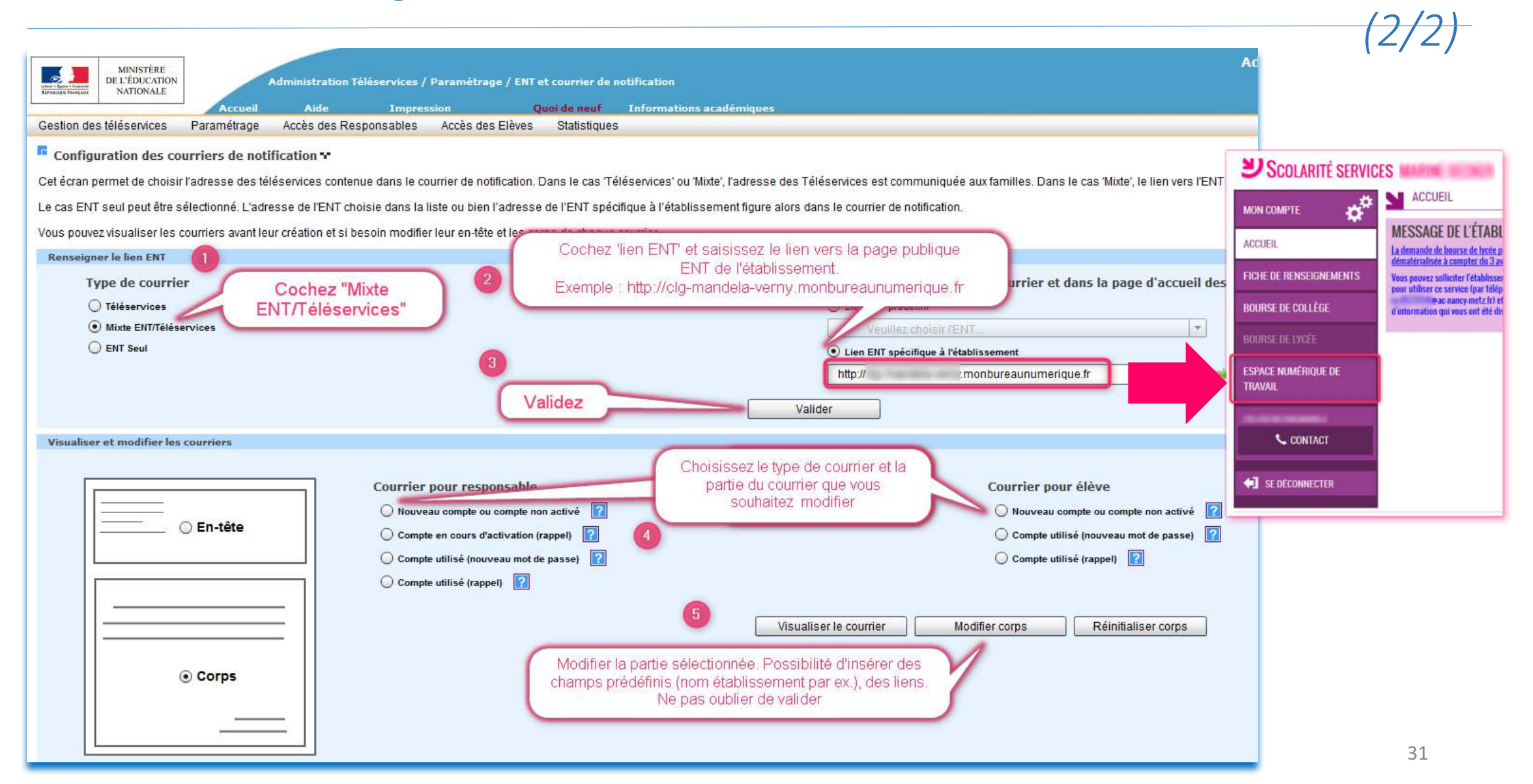

#### 2.4 Paramétrage des téléservices – Lien de contact établissement

#### Lien de contact établissement

- Afin que les responsables des élèves puissent communiquer avec l'établissement, l'établissement doit déclarer la boîte mél dans laquelle il recevra ses messages.
- Les adresses mél proposées dans la liste déroulante sont celles définies dans le module Commun de SIECLE (Menu Paramètres généraux/ coordonnées)

>>> Portail ARENA > Scolarité du 2<sup>nd</sup> degré > Base élève établissement > Administration téléservices > Menu Paramétrage > Contact établissement

#### • Documentation sur le PIAL:

 Informatique/Applications métiers/Téléservices/Administration Télé-services - Guide de l'utilisateur

#### 2.4 Paramétrage des téléservices – Lien de contact établissement

Administration Téléservices (Année 2016/2017) MINISTERE DE L'ÉDUCATION NATIONALE. Administration Téléservices / Paramétrage / Contact établissement DE L'ENSEIGNEMENT SUPÉRIEUR ET DE LA RECHERCHE Accueil Aide Informations académiques Quitter Impression Ouoi de neuf Gestion des téléservices Paramétrage Accès des Responsables Accès des Elèves Statistiques Télé-inscription Configuration du lien de contact établissement Lien de contact Courriel de contact Actif Veuillez choisir le courriel de contact O Non ctif Sélectionnez le courriel de contact pour les Téléservices. parmi œux définis dans le module « Commun » Valider Choisir une adresse de contact parmi Offrir la possibilité de communiquer en Validez celles définies dans le module "Commun" cliquant sur "Actif 4 CONTACTS É TABLISSEMENT MON COMPTE ACCUEIL LYCEE L FICHE DE RENSEIGNEMENTS PAIEMENT EN LIGNE DES Adresse FACTURES **RUE DE VERDUN** BOURSE DE LYCÉE ESPACE NUMERIOUE DE Téléphone TRAVAIL 33 CONTACT Courriel SE DÉCONNECTER

2.4 Paramétrage des téléservices – Liens utiles (1/2)

#### Liens utiles

 Ce sous-menu permet de définir des liens qui seront affichés dans la page « Liens utiles » de « Scolarité services » pour les élèves et leurs responsables

>>> **Portail ARENA** > Scolarité du 2<sup>nd</sup> degré > Base élève établissement > Administration téléservices > Menu **Paramétrage > Liens utiles** 

- Documentation sur le PIAL:
  - Informatique/Applications métiers/Téléservices/Administration Télé-services -Guide de l'utilisateur

#### **Gestion des comptes téléservices** 2.4 Paramétrage des téléservices – Liens utiles (2/2)

| MINISTER<br>DELEDICATION NATIONALL<br>DELENSIONMANN SUFFICIE<br>DELENSIONMANN SUFFICIE<br>DELENSION<br>SUFFICIE<br>DELENSIONMANN SUFFICIE<br>DELENSION<br>SUFFICIE<br>DELENSION<br>SUFFICIE<br>DELENSION<br>SUFFICIE<br>DELENSION<br>SUFFICIE<br>DELENSION<br>SUFFICIE<br>DELENSION<br>SUFFICIE<br>DELENSION<br>SUFFICIE<br>DELENSION<br>SUFFICIE<br>DELENSION<br>SUFFICIE<br>DELENSION<br>SUFFICIE<br>DELENSION<br>SUFFICIE<br>DELENSION<br>SUFFICIE<br>DELENSION<br>SUFFICIE<br>DELENSION<br>SUFFICIE<br>SUFFICIE<br>SUFFIC<br>SUFFICIE<br>SUFFICIE<br>SUFFICIE<br>SUFFIC<br>SUFFIC<br>SUFI | ins utiles                                                             | Administration Téléservices                                                                                                    | (Année 2016/2017) |                              |                            |
|----------------------------------------------------------------------------------------------------|------------------------------------------------------------------------|----------------------------------------------------------------------------------------------------|-------------------|------------------------------|----------------------------|
| Accueil Aide Impression                                                                                                    | Quoi de neuf Informations académiques<br>Statistiques Télé inscription |                                                                                                    | Quitter           |                              |                            |
| Vous pouvez aiouter des liens oui seront affichés dans la page d'accueil des téléservices.                                                                                                    | s Gausaques reletitacipuon                                             | 0                                                                                                    |                   |                              |                            |
| Liens utiles 🗙                                                                                                    |                                                                        | Cliquez sur + pour aj                                                                                                    | outer un lien     |                              |                            |
| Libellé                                                                                                    | Url                                                                    |                                                                                                    | +                 |                              |                            |
|                                                                                                    |                                                                        |                                                                                                    |                   |                              |                            |
|                                                                                                    |                                                                        |                                                                                                    |                   |                              |                            |
|                                                                                                    |                                                                        |                                                                                                    |                   |                              |                            |
|                                                                                                    |                                                                        |                                                                                                    |                   |                              |                            |
|                                                                                                    |                                                                        |                                                                                                    |                   |                              |                            |
|                                                                                                    |                                                                        |                                                                                                    |                   |                              |                            |
|                                                                                                    |                                                                        |                                                                                                    |                   |                              |                            |
|                                                                                                    |                                                                        |                                                                                                    |                   |                              |                            |
|                                                                                                    |                                                                        |                                                                                                    |                   | MON COMPTE                   | LIENS UTILES               |
|                                                                                                    |                                                                        |                                                                                                    |                   | ACCUEIL                      | Le site de l'académie      |
|                                                                                                    |                                                                        |                                                                                                    |                   |                              |                            |
|                                                                                                    |                                                                        |                                                                                                    |                   | VIE SCOLAIRE                 | Le site de l'établissement |
|                                                                                                    |                                                                        |                                                                                                    |                   | FICHE DE RENSEIGNEMENTS      |                            |
|                                                                                                    |                                                                        |                                                                                                    |                   |                              | •                          |
|                                                                                                    |                                                                        |                                                                                                    |                   | LIENS UTILES                 |                            |
|                                                                                                    |                                                                        |                                                                                                    |                   | THE REPORT FOR THE REPORT OF |                            |
| Alout d'un lion utile                                                                                                    | r                                                                      |                                                                                                    |                   | S DINTACT                    |                            |
| Ajout u un iten utile 🖓                                                                                                    | Indi                                                                   | iquez le libellé du lien                                                                                                    |                   |                              |                            |
| Libellé du lien 🔹                                                                                                    |                                                                        |                                                                                                    |                   |                              |                            |
| Url du lien *                                                                                                    | 2                                                                      | Entrez l'URI du lien                                                                                                    | 2                 |                              |                            |
|                                                                                                    |                                                                        | and the second of the ball of the second of the second of |                   |                              |                            |
| Valid                                                                                                    | er Annuler                                                             |                                                                                                    | 6                 |                              |                            |

2.5 Cas des comptes parents regroupés (un compte pour plusieurs parents)

La fonction de regroupement de comptes qui permet aux parents d'utiliser un même compte téléservice pour plusieurs enfants a été temporairement désactivée car le nouvel ENT ne sait pas, pour le moment, gérer ces cas de figure. Un correctif sera apporté en octobre 2018 pour l'ENT, nous réactiverons alors la fonction de regroupement au niveau des téléservices.

Deux cas de figure se posent:

- Le parent a deux enfants et deux comptes téléservices, il doit utiliser ses deux comptes pour accéder à l'ENT de chacun de ces 2 enfants. Il ne peut, pour le moment, pas regrouper ces 2 comptes téléservices.
- Le parent a 2 enfants, il a accès pour les téléservices à ses 2 enfants via un seul compte téléservices (regroupé avant la rentrée), mais lorsqu'il se connecte à l'ENT il n'a accès qu'à l'ENT d'un seul enfant. L'établissement de l'enfant dont le compte n'est pas visible par son responsable doit recréer un nouveau compte responsable (voir 2.3 'recréer un nouveau compte').

#### **Gestion des comptes téléservices** 2.6 Activation d'un compte responsable

#### L'activation d'un compte responsable inclut 2 étapes obligatoires :

#### Etape 1 :

Le responsable doit indiquer un nouveau mot de passe, renseigner la date de naissance de l'enfant concerné par le compte et indiquer une adresse de messagerie valide (1).

⇒ Un courriel contenant <u>un lien d'activation du compte</u> sera alors envoyé à l'adresse de messagerie indiquée (1). Le statut du compte passe alors à 'En cours d'activation'.

#### Etape 2 :

Le responsable doit cliquer sur le lien d'activation du compte envoyé dans le courriel. => Le statut du compte passe alors à 'Utilisé'. Le responsable peut utiliser son compte avec son nouveau mot de passe.

#### Gestion des comptes téléservices 2.7 Activation d'un compte élève

#### L'activation d'un compte élève inclut 1 étape obligatoire :

#### Etape 1 :

L'élève doit indiquer un nouveau mot de passe et renseigner sa date de naissance. => Le statut du compte passe alors à 'Utilisé'. L'élève peut utiliser son compte avec son nouveau mot de passe.

Si l'élève indique une adresse de messagerie(1), un courriel contenant <u>un lien d'activation de</u> <u>compte</u> sera alors envoyé à l'adresse de messagerie indiquée (1).

#### Etape 2 :

L'élève doit cliquer sur le lien d'activation de compte reçu dans le courriel pour activer son adresse de messagerie.